# **Troubleshoot PDD in Webex Calling with Premises Based PSTN**

#### Contents

Introduction
Prerequisites
Requirements
Background Information
Get the logs from LGW
Troubleshoot the LGW Logs
Related Information

#### Introduction

This document describes how to troubleshoot a call failure when PSTN provider takes more than 12 seconds to answer with the Ringing.

### Prerequisites

#### Requirements

Cisco recommends that you have knowledge of these topics:

- Basic SIP.
- Access to a Cisco Local Gateway.

The information in this document was created from the devices in a specific lab environment. All of the devices used in this document started with a cleared (default) configuration. If your network is live, ensure that you understand the potential impact of any command.

#### **Background Information**

**Post Dial Delay** (**PDD**), which refers to the duration it takes for a caller to hear a ring back tone after the initiation of a call. This delay typically corresponds to the time it takes to receive either a 180 Ringing or 183 Session Progress response to a SIP Invite.

On occasions, users have reported experiences such as dead air or dropped calls, as the caller does not hear any response after dialing, confusion ensues.

In the context of Webex calling withLocal Gateway, if the PSTN provider exceeds a Post Dial Delay of 12 seconds, the call is automatically canceled from the Webex Calling side.

#### Get the logs from LGW

The steps to get the logs from the Local Gateway are the next:

Step 1. Log in to Local Gateway using Putty.Step 2. Enable debug in Local Gateway.gw-wxc# conf tlgw-wxc(config)# no logging consolelgw-wxc(config)# no logging monitorlgw-wxc(config)# no logging rate-limitlgw-wxc(config)# no logging queue-limitlgw-wxc(config)# no logging buffer 40000000 debuglgw-wxc(config)# endlgw-wxc# clear loglgw-wxc# debug ccsip messages. ===>> SIP Call messages tracing is enabledlgw-wxc# debug voice ccapi inout ===>> voip ccapi in/out debugging is onStep 3. Start recording the Putty session.Go to Settings > Session > Logging and set:Session logging: Select All session output.

Log file Name: Select **Browse** and select the directory where you want to save the file and the name.

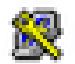

## 🕵 PuTTY Configuration

| Category:                                                                    |                                                                                                    |
|------------------------------------------------------------------------------|----------------------------------------------------------------------------------------------------|
| Category:  Session  Logging  Terminal  Keyboard  Bell  Features  Window      | Options controlling session logging<br>Session logging:<br>None<br>All session output<br>SSH packets and raw data<br>Log file name:                                                                                                    |
| Appearance Behaviour Translation Colours Connection Data Proxy Telnet Rlogin | putty.log       Browse         (Log file name can contain &Y, &M, &D for date, &T for time, &H for host name, and &P for port number)         What to do if the log file already exists:         Always overwrite it         Always append to the end of it         Ask the user every time         Flush log file frequently         Include header |
| About Help                                                                   | Options specific to SSH packet logging Omit known password fields Omit session data Open Cancel                                                                                                    |

Start Recording

Step 4.Attempt to recreate or reproduce the outgoing call to PSTN.

**Step 5.** Get the output of the logs.

lgw-wxc# Terminal length 0

lgw-wxc# sh log

Step 6. Stop recording Putty session and Save the file.

Go to **Settings** > **Session** > **Logging** and Set:

Session logging: None.

X

?

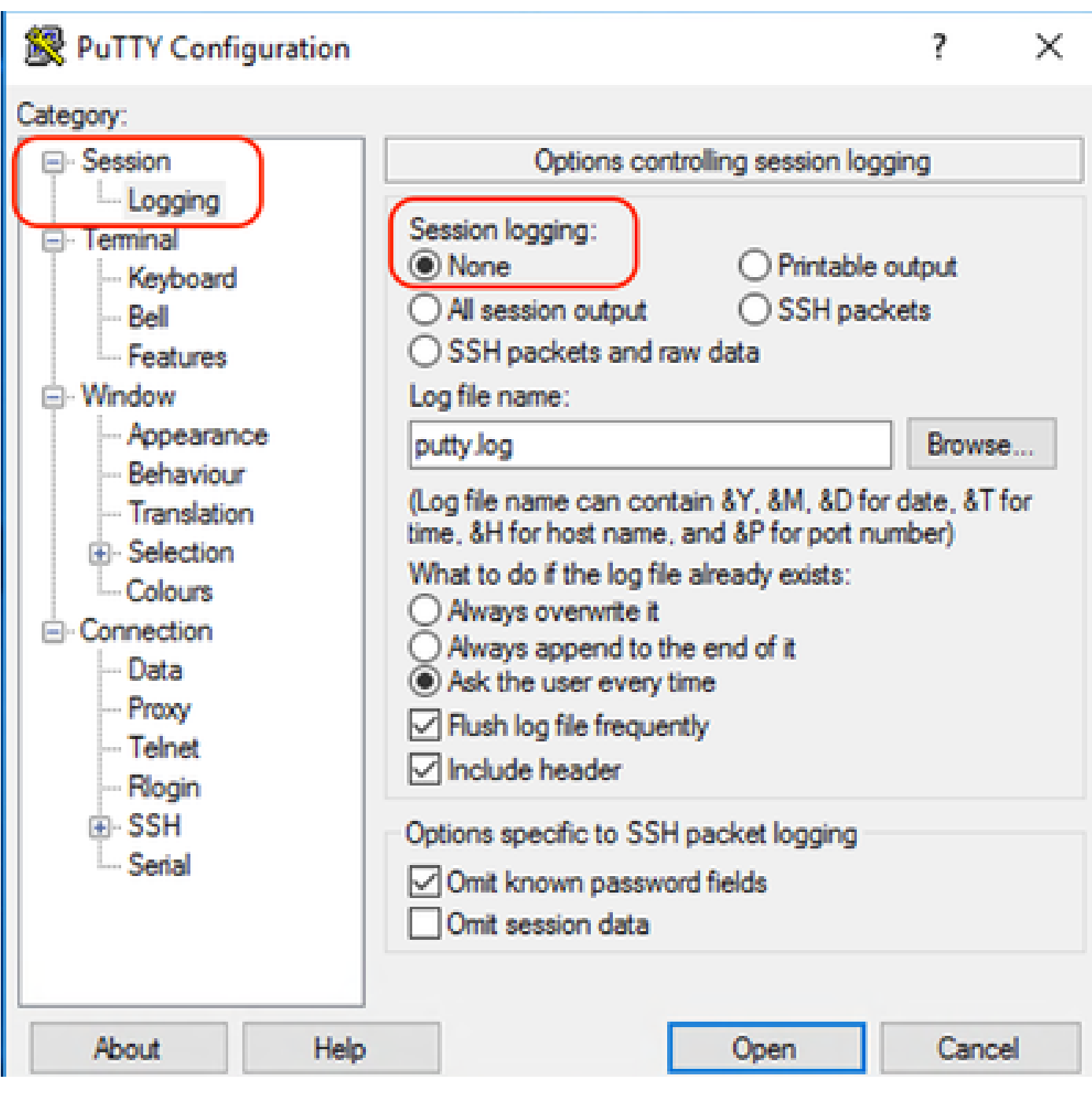

Stop Recording

**Step 7.** Stop the debugs.

lgw-wxc# Undebug all

#### **Troubleshoot the LGW Logs**

Step 1. Open the log you took using a text plain program like Notepad.

**Step 2.** Look the Invite coming from Webex Calling, in the next example you can see the Invite arrives at 12:09:48.

<#root>

125670: \*Jul 21

#### 12:09:48.231

```
: //-1/xxxxxxxxx/SIP/Msg/ccsipDisplayMsg:
Received:
INVITE sip:+1XXXXXXXXXX@XX.XX.XX.XX.5061;transport=tls;dtg=sbc_lgu SIP/2.0
Via:SIP/2.0/TLS XXX.XXX.XX.XX:8934;branch=z9hG4bKBroadworksSSE.-XXX.X.XXX.XXV40413-0-100-1704852021-168
From:<sip:+1XXXXXXXXX0@XXX.XXX.XX.XX;user=phone>;tag=1704852021-1689966652299-
To:<sip:+1XXXXXXXXXQXXXXXX.cisco-bcld.com;user=phone>
Call-ID:SSE191052299210723-1072365917@XXX.XXX.XX.XX
CSeq:100 INVITE
Contact:<sip:XXX.XXX.XX.XX:8934;transport=tls>
Privacy:none
P-Access-Network-Info:6307694336
Allow: ACK, BYE, CANCEL, INFO, INVITE, OPTIONS, PRACK, REFER, NOTIFY, UPDATE
Recv-Info:x-broadworks-client-session-info,x-cisco-mute-status
X-BroadWorks-Correlation-Info:64b1f41c-5b24-4865-9b00-c5a9acd0c1d8
Accept:application/media_control+xml,application/sdp,multipart/mixed
Supported:
Max-Forwards:69
Content-Type:application/sdp
Content-Length: 2260
```

```
Step 3. Look the Invite is sent immediately to PSTN Provider at 12:09:48.
```

<#root>

125749: \*Jul 21

```
12:09:48.238
```

```
: //2058481/FED4647C9552/SIP/Msg/ccsipDisplayMsg:
Sent:
INVITE sip:+1XXXXXXXXX@XXX.X.XXX.XX:5060 SIP/2.0
Via: SIP/2.0/UDP XXX.X.XXX.XX:5060;branch=z9hG4bK11B7E01FDE
Remote-Party-ID: <sip:+1XXXXXXXXXX@XXX.X.XX>;party=calling;screen=yes;privacy=off
From: <sip:+1XXXXXXXXXX@XXX.X.XXX.XX>;tag=91790161-DA8
To: <sip:+1XXXXXXXXX@XXX.X.XXX.XX>
Date: Fri, 21 Jul 2023 19:09:48 GMT
Call-ID: FED527FA-273011EE-9558C2C2-D591E4CC@XXX.X.XXX.XX
Supported: 100rel, timer, resource-priority, replaces, sdp-anat
Min-SE: 1800
Cisco-Guid: 4275332220-0657461742-2505228994-3583108300
User-Agent: Cisco-SIPGateway/Cisco IOS 16.12.5
Allow: INVITE, OPTIONS, BYE, CANCEL, ACK, PRACK, UPDATE, REFER, SUBSCRIBE, NOTIFY, INFO, REGISTER
CSeq: 101 INVITE
Timestamp: 1689966588
Contact: <sip:+1XXXXXXXXXX@XXX.X.XXX.XX:5060>
Expires: 180
Allow-Events: telephone-event
Max-Forwards: 68
Session-Expires: 1800
Content-Type: application/sdp
Content-Disposition: session; handling=required
Content-Length: 666
```

Step 4. After 12 seconds at 12:10:00 you can see Webex Calling send to Local Gateway a Cancel.

**Step 5.** In this instance, it is crucial to open a Webex Calling case to extend the PDD beyond 12 seconds. Include the Local Gateway trace for further analysis.

Combine >> WxC: **PSTN** LGW to WxC LGW to PSTN 12:09:48.231 INVITE w/ SDP (sendrecv) (100 INVITE) 12:09:48.238 INVITE w/ SDP (101 INVITE) 12:09:48.238 100 Trying (100 INVITE) 12:09:48.245 100 Trying (101 INVITE) 12:09:48.379 183 Session Progress (101 INVITE) PRACK (102 PRACK) 12:09:48.380 12:09:48.383 200 OK (102 PRACK) 12:10:00.218 CANCEL (100 CANCEL) 12:10:00.219 CANCEL (101 CANCEL)

**Step 6.** This is the graphics trace of the call.

Trace

#### **Related Information**

<u>Technical Support & Documentation - Cisco Systems</u>